# Sådan tilmelder du dig SSIF Aktiv om dagen

Har du spørgsmål til denne vejledning og/eller brug for hjælp, er du velkommen til at kontakte: Kirsten Kristensen, tlf. 2443 0815 på mandage og onsdage mellem kl. 16 og kl. 17

# Kom godt i gang med betaling af Grundkontingentet

Klik på SSIF's hjemmeside: https://www.sejssvejbaek-if.dk/

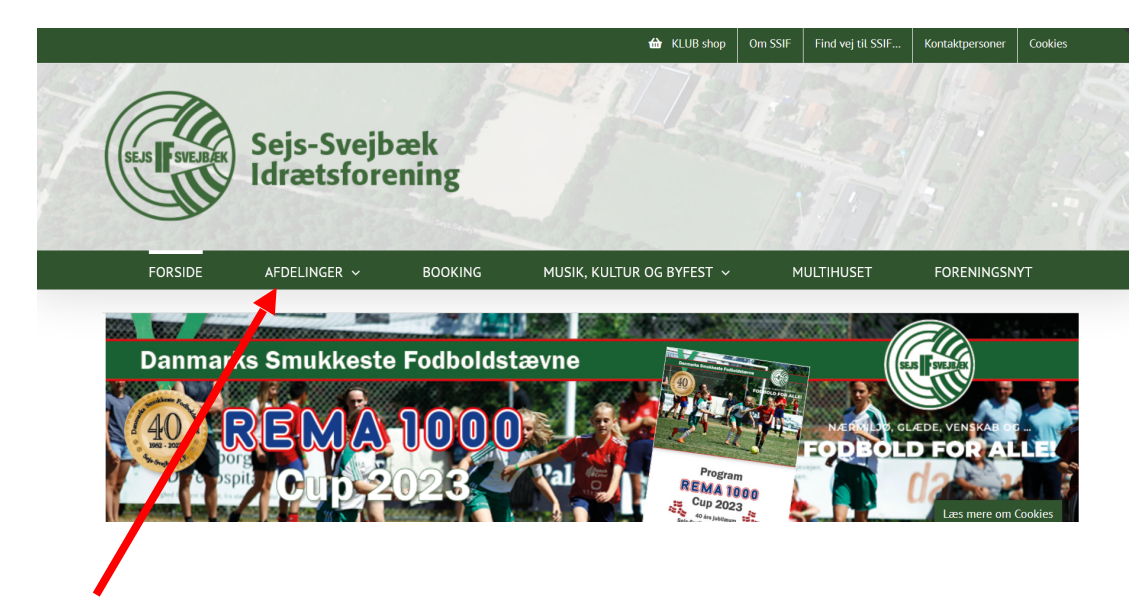

Klik på Afdelinger

Så får du dette skærmbillede:

| FORSIDE           | AFDELINGER ~ | BOOKING  | MUSIK, | KULTUR OG BYFEST 🗸 | MULTIHUSET | FORENINGSNYT   |
|-------------------|--------------|----------|--------|--------------------|------------|----------------|
| BADMINTON         |              | CYKLING  |        | FLOORBALL          | FO         | DBOLD          |
| GYMNASTIK         |              | HÅNDBOLD |        | КАЈАК              | мс         | TION & FITNESS |
| SUP – Stand Up Pa | ddle         | TENNIS   |        | VINTERBADNING      | AK         | TIV OM DAGEN   |
| BASKET- OG VOLLE  | YBALL        |          |        |                    |            |                |
| BOLD              |              |          |        |                    |            |                |

Så kommer dette skærmbillede:

|                                      |                          |                  | 🔂 KLUB shop                     | Om SSIF | Find vej til SSIF | Kontaktpersoner | Cookies |
|--------------------------------------|--------------------------|------------------|---------------------------------|---------|-------------------|-----------------|---------|
| SEJS I SVEJBJEK                      | Sejs-Svejb<br>Idrætsfore | oæk<br>ening     |                                 |         |                   |                 |         |
| FORSIDE                              | AFDELINGER ~             | BOOKING          | MUSIK, KULTUR OG BYFEST $	imes$ | ۲       | IULTIHUSET        | FORENINGSN      | IYT     |
| SSIF - Aktiv om Dag                  | gen                      |                  |                                 |         |                   |                 |         |
| > SSIF – Aktiv om Dagen<br>forside   | Nyt fra SSIF             | – Aktiv om Dager | 1                               |         |                   | 2               |         |
| > Bestyrelse / Kontakt > Aktiviteter | SÆSONA<br>Godt 60 m      | AFSLUTNING       | - AKTIV OM DAGEN                | 3 mai   |                   |                 |         |
| > Tilmelding                         |                          |                  |                                 | or maj. |                   |                 |         |
| lik nå Tilmeld                       | ling                     |                  |                                 |         |                   |                 |         |

#### Så kommer dette skærmbillede:

| SSIF - Aktiv om Dagen              | Tilmelding                                                                                                    |                                                              |                                       |  |  |
|------------------------------------|----------------------------------------------------------------------------------------------------|--------------------------------------------------------------|---------------------------------------|--|--|
| > SSIF – Aktiv om Dagen<br>forside | Tilmelding til ældre idræt                                                                                                    |                                                              |                                       |  |  |
| > Bestyrelse / Kontakt             | Husk efterfølgende at tilmelde dig de aktiviteter du ønsker at gå til. Opret profil                                                     |                                                              |                                       |  |  |
| > Aktiviteter                      |                                                                                                    |                                                              |                                       |  |  |
| > Tilmelding                       | <b>Nyt medlem?</b> Har du ikke tidligere været tilmeldt en aktivitet i<br>knappen "Tilmeld" nedenfor og få tilsendt adgangskode, der sk | foreningen, skal du klikke på<br>ial bruges for at tilmelde. | Kalender for SSIF –<br>Aktiv om Dagen |  |  |
|                                    | NYT – der kan nu også betales med MobilePay i tilmeldingspro                                                                            | oceduren.                                                    |                                       |  |  |
|                                    | 💽 VISA VISA 💓 🖗                                                                                                    | Handelsbetingelser                                           | Тот                                   |  |  |
|                                    | SSIF Aktiv om dagen Grundkont. 1<br>VIGTIGT! - HUSK TILMELDING TIL                                                                      | /9-2023 til 31/8-2024<br>AKTIVITETER<br>450 DKK              |                                       |  |  |
|                                    | 01-09-2023 - 31-08-2024                                                                                                    | Info Tilmeld                                                 |                                       |  |  |

Her bliver listet alle de aktiviteter du kan deltage i.

\*\* OBS \*\* Det er vigtigt, at du først betaler SSIF Aktiv om dagen Grundkontingent.

Det ser sådan ud på hjemmesiden:

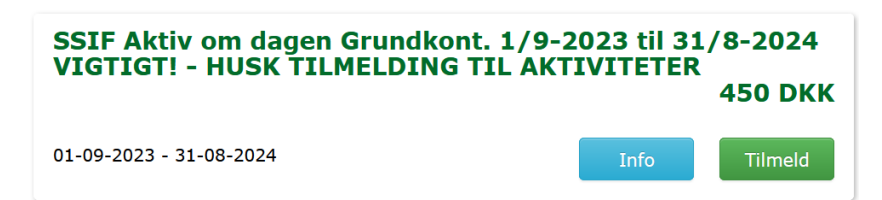

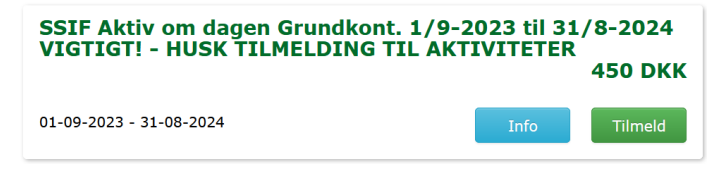

Når du har klikket på den grønne knap 'Tilmeld' kommer dette skærmbillede.

| Sejs-Svejbæk IF<br>Julsevel 126<br>8600 Slikeborg<br>E-mail: selformand@sejssvejbaek-if.dk<br>CVR: 96948859 | SSIF Aktiv om dagen Grundkont. 1/9-2023 til 31/8-2024 VIGTIGT<br>HUSK TILMELDING TIL AKTIVITETER<br>Betaling: Betalingskort<br>Pris: 450,- DKK |  |  |  |
|----------------------------------------------------------------------------------------------------|----------------------------------------------------------------------------------------------------|--|--|--|
| Kontingent 2023-2024                                                                                        |                                                                                                    |  |  |  |
| Eksisterende profil                                                                                         | Ny profil                                                                                                    |  |  |  |
| Hvis du allerede har en profil, skal du logge ind herunder.                                                 | Bemærk! Denne funktion skal kun anvendes, hvis du IKKE allerede har en profil.                                                                 |  |  |  |
| Log ind med:                                                                                                | Køn: *                                                                                                    |  |  |  |
| ⊙ Mobil ○ E-mail                                                                                            | O Mand O Kvinde                                                                                                    |  |  |  |
| Mobil:                                                                                                    | Navn: *                                                                                                    |  |  |  |
| DK - [ ~ ] 🚼 +45 24430814                                                                                   |                                                                                                    |  |  |  |
| I las accentars bandalabelingalagna                                                                         | Land: *                                                                                                    |  |  |  |
| Jeg accepterer nandelsbetingelserne                                                                         | Danmark                                                                                                    |  |  |  |
| Tilmeld                                                                                                    | Adresse 1: *                                                                                                    |  |  |  |

Når du har klikket på den grønne knap 'Tilmeld' kommer dette skærmbillede.

| Seja-Svejbæk IF           Julsevej 126           8000 Silkoborg           E-mail: selformand@sejssvejbaek.if.dk           CVR: 96948859           Kontingent 2023-2024 | SSIF Aktiv om dagen Grundkont. 1/9-2023 til 31/8-2024 VIGTIGTI -<br>HUSK TILMELDING TIL AKTIVITETER<br>Betaling: Betalingskort<br>Pris: 450 DKK |
|----------------------------------------------------------------------------------------------------|----------------------------------------------------------------------------------------------------|
| Eksisterende profil                                                                                                    | Ny profil                                                                                                    |
| Vælg en profil.                                                                                                    | Bemærk! Denne funktion skal kun anvendes, hvis du IKKE allerede har en profil.                                                                  |
| Vælg L Kirsten Kristensen                                                                                                    | Ken:*<br>◯ Mand ◯ Kvinde                                                                                                    |

Nu skal du klikke på den grå knap Vælg

Husk at acceptere handelsbetingelserne.

Klik på den grønne knap 'Tilmeld'

Indtast dit mobil nummer.

Når du har klikket på den grå knap – kommer du direkte til betaling. Det er muligt også at betale med Mobile Pay – dog er det lettest for bogholderiet i SSIF at håndtere Betalingskort.

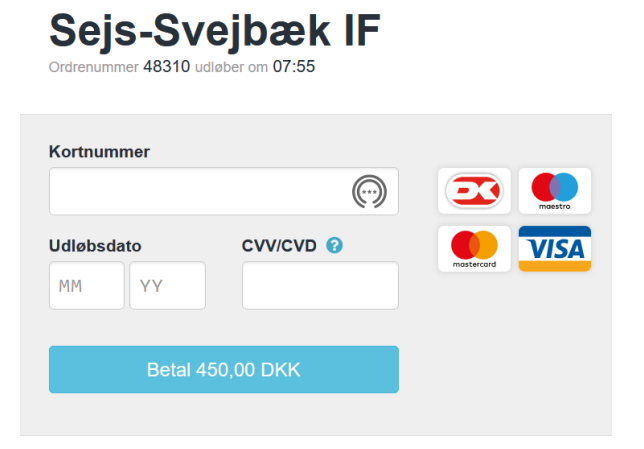

Udfyld med dit kortnummer, udløbsdato og CVV/CVD

Klik til sidst på den blå knap 'Betal **580**,- DKK'

Nu har du betalt for dit grundkontingent, og kan du begynde at tilmelde dig én eller flere aktiviteter.

Du tilmelder dig ved at klikke på den grønne knap.

Hvis du er medlem af SSIF og tidligere har betalt kontingent og deltaget i aktiviteter, har du allerede en profil og du skal udfylde feltet "Eksisterende profil". Der kommer en beskrivelse længere nede, hvis du ikke har en "Eksisterende profil". Se side 6.

Det koster 580 kr for et helt år

| Kvittering                                                                                                    | Oplysninger                                                                                                    |  |  |
|----------------------------------------------------------------------------------------------------|----------------------------------------------------------------------------------------------------|--|--|
| Vi har modtaget din bestilling og bearbejder selve registreringen. Når<br>registeringen og bestilling og bearbejder selve registreringen. Når<br>selje-Svejbæk F<br>Juliseval 128<br>8000 Silkeborg<br>E-mai: selformandgisejsevejback-if dk<br>CVK: 8044889<br>SSIF Grundkeutingent - 1/8-2023 til 31/8-2024 VIGTIGTI - HUSK AT TILMELDE<br>D/G AKTIV/TET(ER)<br>10-92-2023 - 31-08-2024<br>Kontingent 2023-2024 | Mediems ID: 4793148<br>Ken: Mand<br>Navn: Mogens Jensen<br>Land: ‡2 Denmark<br>Adresse 1: Ryterholtvej 1<br>Adresse 2: 886050<br>Kommune: Silkeborg<br>Kobil:<br>Fastnet III:<br>Erastl: mogensabild@privat.dk (Primeer)<br>Feddeelsdato: 1946-02-12<br>Kommenta: |  |  |
| Betaling: Gennemført (13-07-2023)<br>Betalings ID: 48307                                                                                                    | Print Luk vinduet                                                                                                    |  |  |

Når betalingen er gennemført, får du denne kvittering frem på skærm, som du kan printe.

## Kom godt i gang med tilmelding til aktiviteter

| > SSIF – Aktiv om Dagen<br>forside | Tilmelding til ældre idræt                                                                                           |                                                                          |                 |
|------------------------------------|----------------------------------------------------------------------------------------------------|--------------------------------------------------------------------------|-----------------|
| > Bestyrelse / Kontakt             | Husk efterfølgende at tilmelde dig de aktiviteter d                                                                  | u ønsker at gå til.                                                      |                 |
| > Aktiviteter                      | Opret profil                                                                                                    |                                                                          |                 |
| > Tilmelding                       | Nyt medlem? Har du ikke tidligere været tilmeldt en aktiv<br>knannen "Tilmeld" nedenfor og få tilsendt adgangskode o | ritet i foreningen, skal du klikke på<br>Ter skal brunes for at tilmelde | Kalender for SS |
|                                    | NYT – der kan nu onså betales med MohilePav i tilmeldin                                                              | insproceduren                                                            | Aktiv om Dage   |
|                                    |                                                                                                    | 3abi accessioni                                                          | Tom             |
|                                    | 💽 VISA VISA 🌑 🖗                                                                                                    | Handelsbetingelser                                                       |                 |
|                                    | SSIF Aktiv om dagen Grundkon<br>VIGTIGT! - HUSK TILMELDING                                                           | t. 1/9-2023 til 31/8-2024<br>TIL AKTIVITETER<br>450 DKK                  |                 |
|                                    | 01-09-2023 - 31-08-2024                                                                                              | Info                                                                     |                 |

### EKSEMPEL – tilmelding til Minitennis

Sejs-Svejbæk IF Minitennis - sæson 2023/2024 Julsøvej 126 8600 Silkeborg E-mail: ssifforma CVR: 96948859 Betaling: Betalingskort Pris: 100,- DKK nd@sejssvejbaek-if.dk Kontingent Minitennis Aktiv om dagen - sæson 2023-2024 Log ind Log ind med: Mobil O E-mail Mobil: DK - [ 🗸 🚼 +45  $\hat{\phantom{a}}$ Jeg accepterer handelsbetingelse Sejs-Svejbæk IF Minitennis - sæson 2023/2024 Julsøvej 126 8600 Silkeborg Betaling: Betalingskort Pris: 100,- DKK E-mail: ssifformand@sejssvejbaek-if.dk CVR: 96948859 Kontingent Minitennis Aktiv om dagen - sæson 2023-2024 Log ind Vælg en profil Vælg 💄 Kirsten Kristensen

Klik her, hvis du vil læse lidt om de mange aktiviteter SSIF Aktiv om dagen tilbyder.

Når du ved hvilken aktivitet du ønsker at tilmelde dig, klik da på Tilmelding.

Når du har klikke på den grønne tilmeldingsknap ud for Minitennis får du dette skærmbillede.

Indtast dit mobil nummer.

Husk at acceptere handelsbetingelserne.

Klik på den grønne knap 'Tilmeld'

Klik på knappen Vælg – det betyder, at du dermed tilmelder dig den aktivitet du ønsker – i dette eksempel Minitennis. Når du klikker, kommer du direkte til betaling.

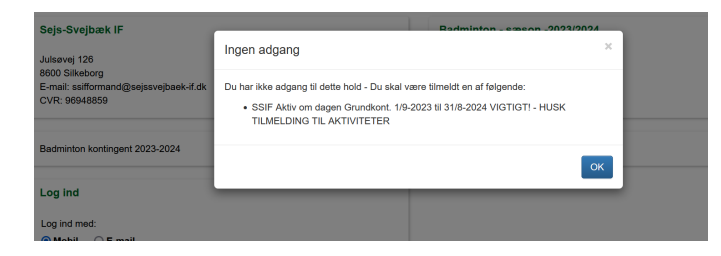

Hvis du får dette skærmbillede, betyder det, at du endnu ikke er tilmeldt grundkontingent.

Hvis du er tilmeldt SSIF Aktiv om dagen og har betalt grundkontingent, kommer du direkte til siden med betaling.

Udfyld med dit kortnummer, udløbsdato og CVV/CVD

Klik til sidst på den blå knap.

Nu har du betalt for din deltagelse i den valgte aktivitet.

Du skal igennem samme procedure, selvom aktiviteten er gratis og koster 0 kr.

Når du har tilmeldt dig en aktivitet – skal du følge ovenstående procedure for at tilmelde dig en ny aktivitet. Har du spørgsmål til denne vejledning og/eller brug for hjælp, er du velkommen til at kontakte: Kirsten Kristensen, tlf. 2443 0815 på mandage og onsdage mellem kl. 16 og kl. 17. Følg de første punkter fra begyndelsen af dette dokument.

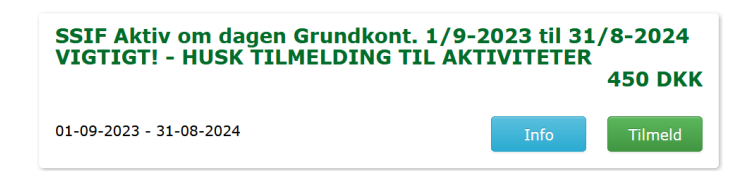

Når du har klikket på den grønne knap 'Tilmeld' kommer dette skærmbillede.

| Eksisterende profil                                         | Ny profil                                                                      |
|-------------------------------------------------------------|--------------------------------------------------------------------------------|
| Hvis du allerede har en profil, skal du logge ind herunder. | Bemærk! Denne funktion skal kun anvendes, hvis du IKKE allerede har en profil. |
| Log ind med:<br>Mobil O E-mail                              | Ken: *<br>O Mand O Kvinde                                                      |
| Mobil:                                                      | Navn: *                                                                        |
| DK - I v 🚺 +45                                              |                                                                                |
| len ancenterer bandelsbetingelserne                         | Land: *                                                                        |
|                                                             | Danmark                                                                        |
|                                                             | Adresse 1:*                                                                    |
|                                                             | Adresse 2:                                                                     |
|                                                             | Destroy                                                                        |
|                                                             |                                                                                |
|                                                             | Kommune: *                                                                     |
|                                                             | ~ · · · · · · · · · · · · · · · · · · ·                                        |
|                                                             | Mobil:                                                                         |
|                                                             | DK - I 🗸 📫 +45                                                                 |
|                                                             | Fastnet tif:                                                                   |
|                                                             | DK-1 V +45                                                                     |
|                                                             | E-mail: *                                                                      |
|                                                             |                                                                                |
|                                                             | (dd-mm-åååå)                                                                   |
|                                                             | Kommentar:                                                                     |
|                                                             |                                                                                |
|                                                             | Jeg ønsker at modtage nyheder (E-mail, SMS)                                    |
|                                                             | Timeld                                                                         |
|                                                             |                                                                                |

Du tilmelder dig ved at klikke på den grønne knap.

Det koster 450 kr for et helt år

Udfyld alle felter i højre side under den grønne overskrift Ny profil.

Alle felter med rød stjerne skal udfyldes.

Husk at acceptere handelsbetingelserne.

Hvis du ønsker det kan du modtage nyheder på Email og SMS og du klikker i den lille firkant, hvis du ønsker det.

Slut af med at klikke på den grønne knap Tilmeld.

Når du har klikket på den grønne knap 'Tilmeld' kommer dette skærmbillede.

Udfyld med dit kortnummer, udløbsdato og CVV/CVD

Klik til sidst på den blå knap.

Nu er du tilmeldt SSIF Aktiv om dagen, og kan tilmelde dig alle de aktiviteter du har lyst til at deltage i.

Rigtig god fornøjelse og husk, der er hjælp at hente mandag og onsdag mellem kl. 16 og kl. 17 hos Kirsten Kristensen på tlf. 2043 0815

Version 1 pk 13/7-2023